## Downloading Borrowbox eBooks to computers and for transfer to ereaders

To do this you need to download Adobe Digital Editions to manage the transfer

Go to https://www.adobe.com/uk/solutions/ebook/digital-editions.html and download ADE

You will then need to authorise ADE with an Adobe ID

Go to <u>https://account.adobe.com</u> and click Create an Account

This only needs to be done once, but may also need to be done on your ereader.

| Go to solihull.borrowb                                                                          | oox.com                                                                                                    |
|-------------------------------------------------------------------------------------------------|----------------------------------------------------------------------------------------------------|
| Baltinett<br>Home eBooks eAudiobooks<br>Discover My Loans My Reading Lis                        | Log in at the top right<br>using your account<br>number                                                                                  |
| BORROWBOX<br>EXCLUSIVE<br>AUDIOBOOK<br>THIS<br>TO<br>Witten an                                  | Now a BBC Programme BBC<br>SISGOING<br>OHURT<br>Secret Diaries of a Junior Doctor<br>d read by ADAM KAY                                  |
| Packed Full of Feeling                                                                          | See All >                                                                                                    |
| C C G Home eBooks eAudiobooks                                                                   | Log in using your library card<br>number whether it begins with SLP,<br>WP or H, without spaces and<br>including any X at the end of the |
| Log in to Solihull Metropolitan Borough<br>Library Service                                      | number.                                                                                                    |
| Enter your library membership login details.<br>Library ID / Barcode<br>From your library card. | Then enter your 4 digit PIN. If you<br>do not have this contact us on<br>247library@solibull.gov.uk                                      |
| PIN / Password                                                                                  |                                                                                                    |
| Provided by your library.                                                                       | If you're not a member you can join                                                                                                    |
| Sign In                                                                                         | online, use the link at the bottom of                                                                                                    |
| Forgot Password?                                                                                | the login page.                                                                                                    |
| Not a member? Join Now                                                                          |                                                                                                    |

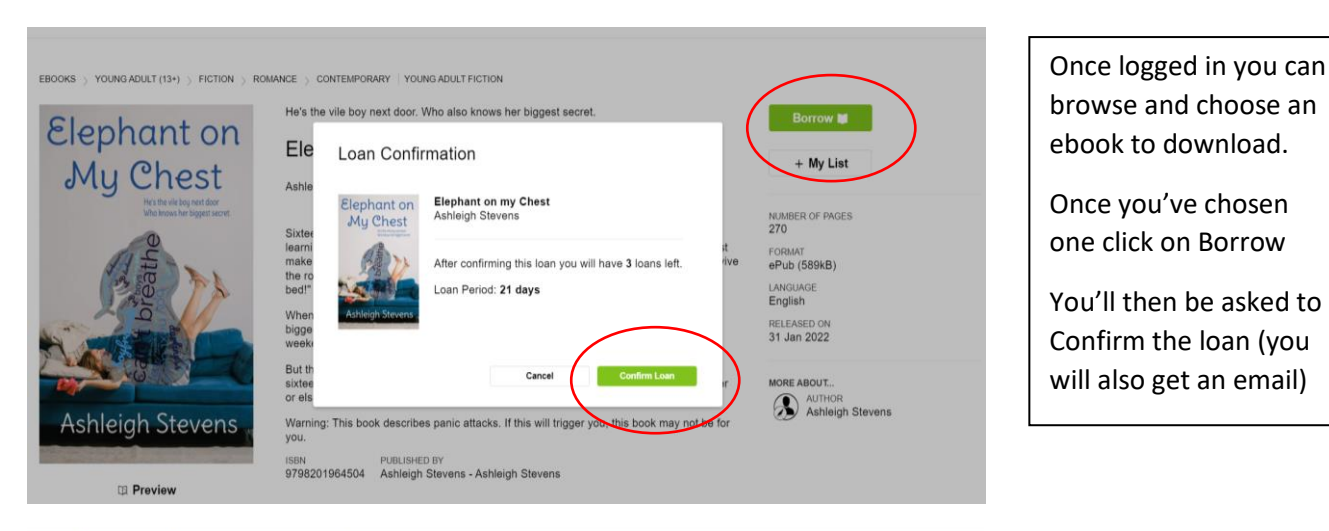

Download "Elephant on my Chest"

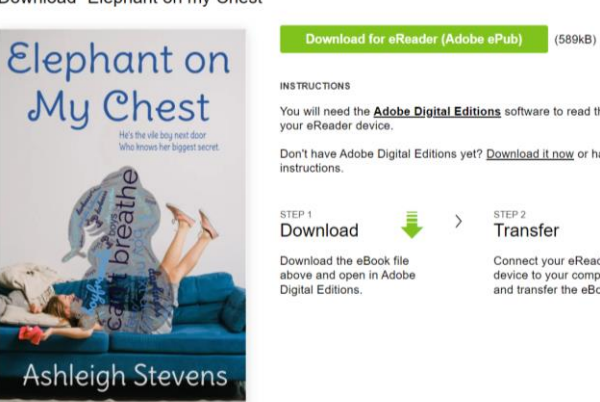

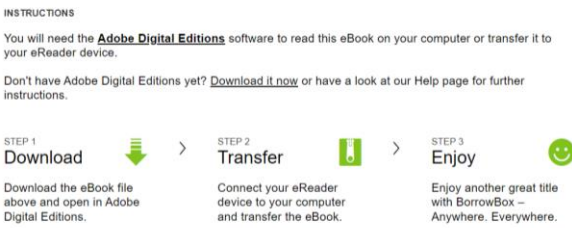

Once you have borrowed the book you will be invited to Download the eBook for an eReader. Click on the link and the book will be downloaded into Adobe **Digital Editions** 

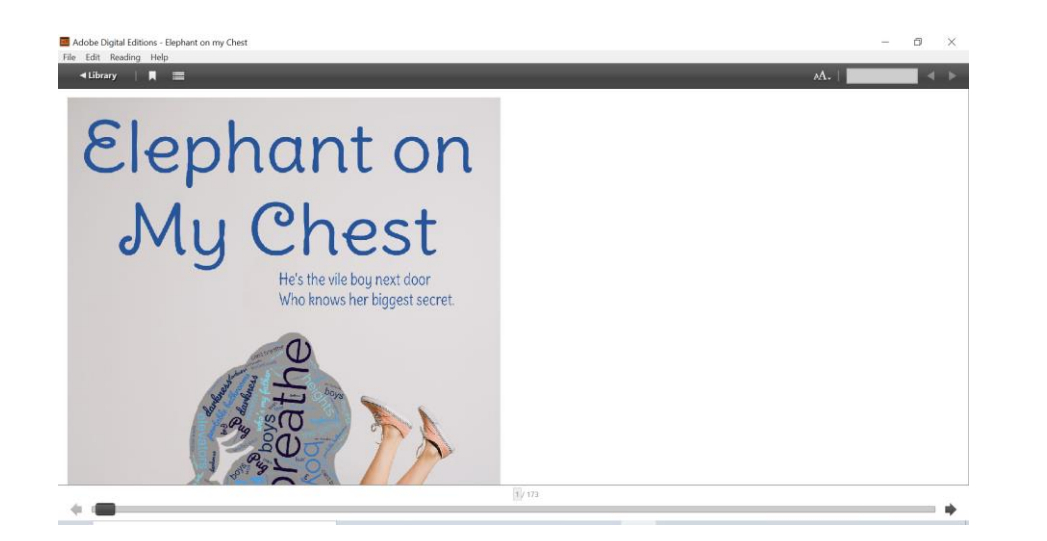

The book will now be in the Bookshelf on Adobe Digital Editions

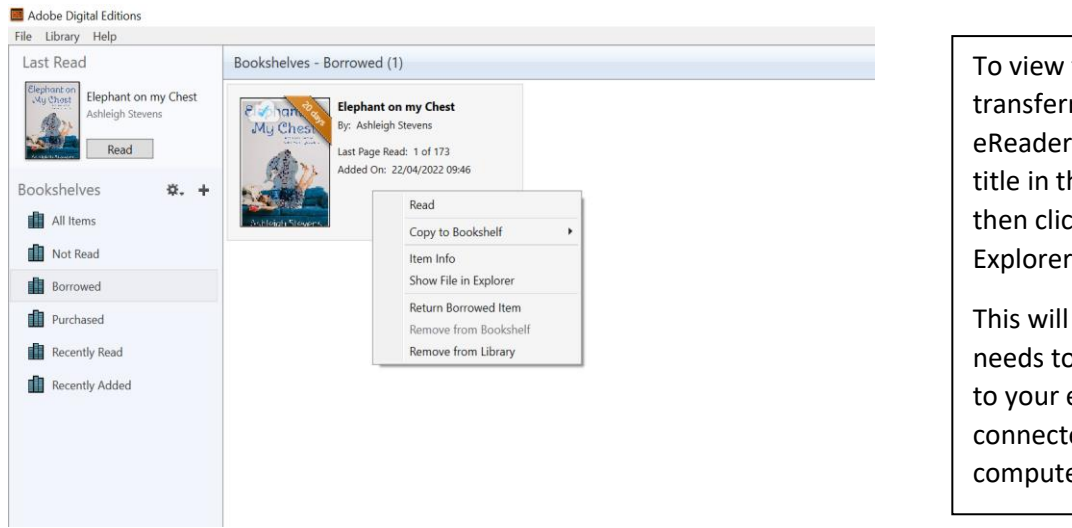

To view the book for transferring it to an eReader, right click on the title in the Bookshelf, and then click Show File in Explorer.

This will show the file that needs to be moved across to your eReader when it is connected to your computer.

## If you need further assistance, please contact us on 247library@solihull.gov.uk

Also consult the manual for your eReader, these are often available online.